# Démarrer avec Simulis® Thermodynamics

Cas 13 : Estimation de paramètres d'interaction binaire à partir de modèles prédictifs

Software & Services In Process Simulation

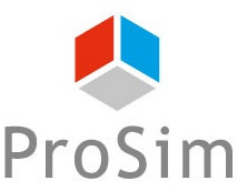

We guide You to efficiency

© 2021 ProSim S.A. All rights reserved.

#### Introduction

- Certains modèles thermodynamiques nécessitent d'avoir des paramètres d'interaction binaire (PIB) afin de prédire correctement les équilibres entre phases à partir des règles de mélange. Malheureusement, ces PIB ne sont pas nécessairement disponibles dans la base de données du logiciel ou dans la littérature. Dans ce cas, deux possibilités :
  - Régression des paramètres d'interaction binaire à partir de données expérimentales : nécessité pour l'utilisateur de créer ses propres outils (par exemple en utilisant Simulis<sup>®</sup> Thermodynamics dans Excel)

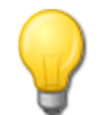

Se référer à « Démarrer avec Simulis<sup>®</sup> Thermodynamics, cas 8 : Régression des paramètres d'interaction binaire à partir de données expérimentales sur Excel »

2. Pour les modèles Wilson compatible Dechema, NRTL, NRTL ProSim, UNIQUAC et UNIQUAC ProSim, il est possible d'estimer les PIB à partir de modèles prédictifs si leurs paramètres sont disponibles (décompositions en groupements de type UNIFAC ou fichiers COSMO-SAC-dsp ou paramètres NRTL-SAC).

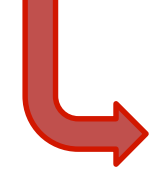

Ce document présente cette seconde possibilité pour représenter les équilibres liquide-vapeur à pression atmosphérique du système quaternaire isopropanol, dichlorométhane, tétrahydrofurane, chlorure de méthyle

### Etape 1 : Définir la thermodynamique

#### • Suivant votre logiciel ajouter, éditer ou ouvrir un calculator

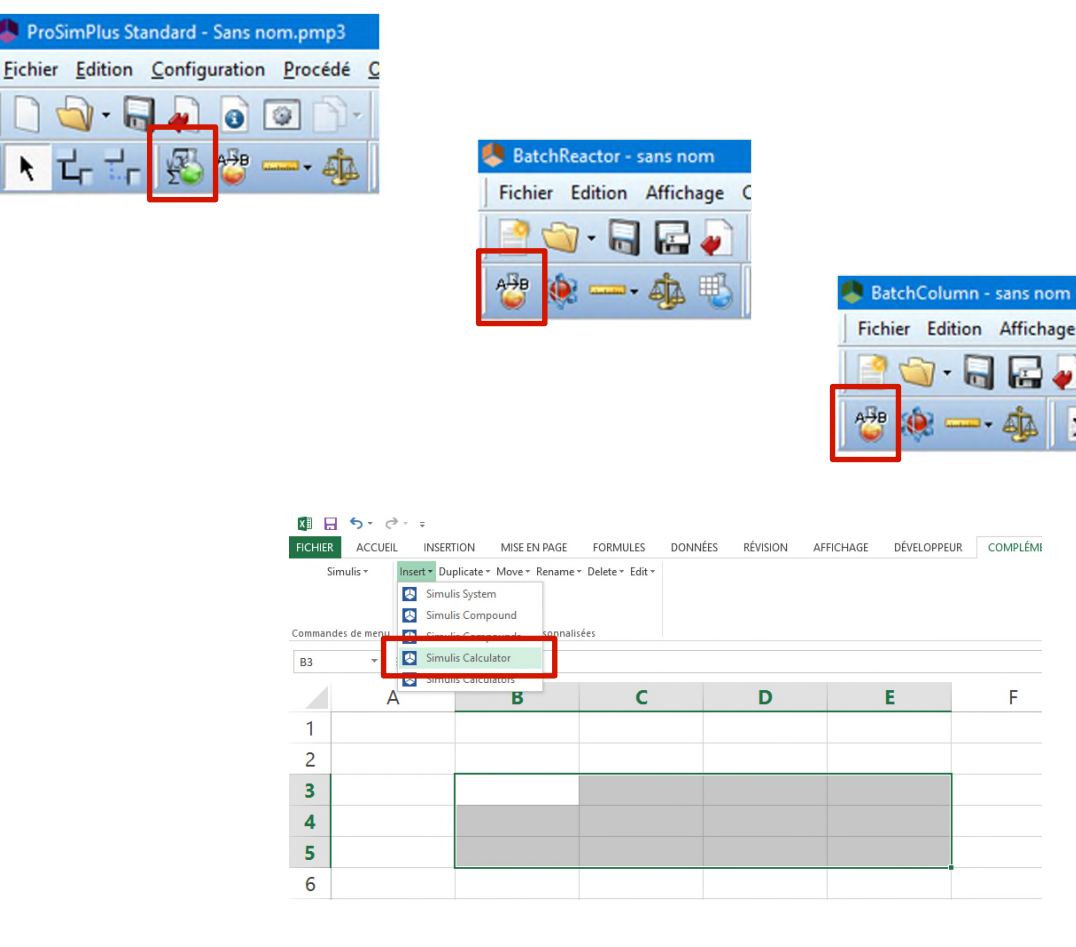

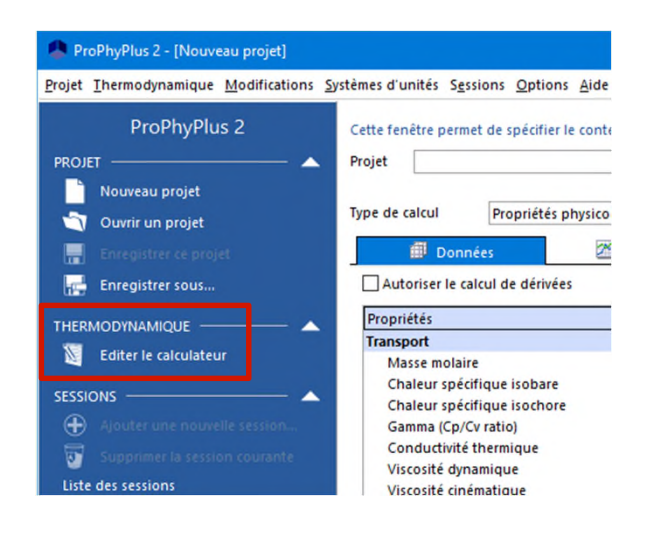

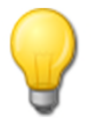

Se référer au cas 1 du « Démarrer avec » de votre logiciel pour réaliser les opérations de l'étape 1 de ce document

#### Etape 1 : Définir la thermodynamique

 Sélectionner les constituants isopropanol, dichlorométhane, tétrahydrofurane et chlorure de méthyle à partir de la dernière base de données en date

|                                                                                |                                                                                                    | Editeur de calculator thermodynamique                                           |                                                                                                    | – 🗆 ×                                                                                                    |
|--------------------------------------------------------------------------------|----------------------------------------------------------------------------------------------------|---------------------------------------------------------------------------------|----------------------------------------------------------------------------------------------------|----------------------------------------------------------------------------------------------------|
|                                                                                |                                                                                                    |                                                                                 | Cette fenêtre permet de spécifier le contexte de votre calculator thermodynamique.                                                                                                    |                                                                                                    |
|                                                                                |                                                                                                    | 🕥 Ouvrir                                                                        | CONSTITUANTS         AODELE         PARAMETRES           *         Nom IUPAC         CAS Registry Number®                                                                                                    | CONSTITUANTS                                                                                                    |
|                                                                                |                                                                                                    |                                                                                 |                                                                                                    |                                                                                                    |
|                                                                                |                                                                                                    |                                                                                 |                                                                                                    | Ouvrir                                                                                                    |
| •                                                                              |                                                                                                    | SERVICES —                                                                      |                                                                                                    | Enregistrer sous                                                                                                    |
| Résultats de recherche                                                         |                                                                                                    | - U                                                                             | ×                                                                                                    | Publier                                                                                                    |
| CONSTITUANTS                                                                   | Nom : METHYL CHLORIDE<br>Emplacement : Standard 2019 (Simulis® SOLite Databases\Co                                                                                  | mmon databases)                                                                 |                                                                                                    | PACKAGE                                                                                                    |
|                                                                                | CAS Registry Number®: 74-87-3<br>ID spécifique : {4806BE8A-10E6-4F93-A32D-2A1B8B8E8D5A}                                                                             | ·                                                                               |                                                                                                    |                                                                                                    |
| 8 Recherche                                                                    | Résultats de recherche Esvoric Historique                                                                                                    | Constituants sélections                                                         | nár i                                                                                                    | Sélectionner les constituants                                                                                                    |
| Nom ou synonyme                                                                | # Nom IUPAC (ou nom d Formule chimi CAS Regi                                                                                                    | . Masse molaire Nom                                                             |                                                                                                    | Editer ce constituant                                                                                                    |
| methyl chloride                                                                | 4 METHYL CHLORIDE CH3CI 74-87-3                                                                                                    | 50,4875 ISOPROPANOL                                                             |                                                                                                    | Ajouter un nouveau constituant                                                                                                    |
| Nom exact                                                                      |                                                                                                    | TETRAHYDROFURAN                                                                 |                                                                                                    | Supprimer tous les constituants                                                                                                    |
| CAS Registry Number®                                                           |                                                                                                    | METHYL CHLORIDE                                                                 |                                                                                                    | Cloner ce constituant                                                                                                    |
| Formule chimique                                                               |                                                                                                    |                                                                                 |                                                                                                    | Supprimer la sélection                                                                                                    |
| ID spécifique                                                                  |                                                                                                    |                                                                                 |                                                                                                    |                                                                                                    |
| Avancé                                                                         |                                                                                                    |                                                                                 |                                                                                                    | SERVICES                                                                                                    |
|                                                                                |                                                                                                    |                                                                                 |                                                                                                    | Propriétés dépendantes de T                                                                                                    |
| ✓ Effacer les résultats précédents                                             |                                                                                                    |                                                                                 | taires -                                                                                                    | Editeur tableau                                                                                                    |
| S Nouvelle ? Aide                                                              |                                                                                                    |                                                                                 |                                                                                                    | Comparer à l'original                                                                                                    |
| RECHERCHER DANS                                                                |                                                                                                    |                                                                                 |                                                                                                    | Comparer les constituants                                                                                                    |
| □ ▼ Tous les serveurs<br>□ ↓ Simulis® SQLite Databases<br>□ ↓ Common databases |                                                                                                    |                                                                                 | gistry Numbers ⊕ sont la propriété intellectuelle de American Chemical Society et sont utilisés par<br>avec l'autorisation expresse d'ACS. Les CAS Registry Numbers © n'ont pas été vérifiés par ACS et<br>le inexacts. | ORDRE A                                                                                                    |
| User databases                                                                 |                                                                                                    |                                                                                 |                                                                                                    | OK Annuler                                                                                                    |
|                                                                                | •                                                                                                    | ×                                                                               |                                                                                                    | Prosition of the second second s |
|                                                                                | Les CAS Registry Numbers® sont la propriété intellectuelle de American Chemica<br>l'autorisation expresse d'ACS. Les CAS Registry Numbers® n'ont pas été vérifiés p | Society et sont utilisés par ProSim SA avec<br>ar ACS et peuvent être inexacts. | Fermer                                                                                                    | ©<br>502                                                                                                    |

#### Etape 1 : Définir la thermodynamique

- Sélectionner le profil thermodynamique NRTL
  - Noter que l'onglet « Binaires » n'apparaît que lorsque le modèle thermodynamique sélectionné nécessite des PIB et qu'au moins 2 constituants sont présents

| Editeur de calculator thermodynamique |                                                                                                    |                                                                          |                      |              | - 🗆 🗙                                |                                           |        |                                                    |
|---------------------------------------|----------------------------------------------------------------------------------------------------|--------------------------------------------------------------------------|----------------------|--------------|--------------------------------------|-------------------------------------------|--------|----------------------------------------------------|
| CALCULATOR                            | Cette fenêtre permet de spécifier le contexte                                                                            | de votre calculator thermo                                               | odynamique.          |              |                                      |                                           |        |                                                    |
| FICHIER A                             | CONSTITUANTS MODELE PAR                                                                                                  | AMETRES                                                                  |                      |              |                                      |                                           |        |                                                    |
| Enregistrer sous                      | # Nom IUPAC                                                                                                    | CAS Registry Number                                                      | 0                    | CONST        | TUANTS                               |                                           |        |                                                    |
|                                       | 2 DICHLOROMETHANE<br>3 TETRAHYDROFURAN                                                                                   | 75-09-2<br>109-99-9                                                      | 🔹 Editeur de calcula | FICHIER      | <b>^</b>                             |                                           |        | – 🗆 X                                              |
| SERVICES — 🗸 🗸                        | 4 METHYL CHLORIDE                                                                                                    | 74-87-3                                                                  | CALCU                | II ATOR      | Catta fanôtra narmat da cnácifiar la | s contauto de vetro estevisto ethermodure | minus  |                                                    |
|                                       |                                                                                                    |                                                                          | FICHIER              | <b></b>      |                                      |                                           | inque. |                                                    |
| CONFIGURATION —                       |                                                                                                    |                                                                          | i Ouvrir             |              | CONSTITUANTS MODEL                   |                                           |        |                                                    |
| Nom                                   |                                                                                                    |                                                                          | Enregistrer so       | us           | Nom                                  | NRTL                                      |        | MODELE THERMODYNAMIQUE                             |
| Commentaires                          |                                                                                                    |                                                                          | PACKAGE              | <b>—</b>     | Catégorie                            | Tous les profils                          | •      | CONFIGURATION                                      |
|                                       |                                                                                                    |                                                                          | SERVICES             | <del>-</del> | Profil                               | NRTL                                      |        | Paramètres                                         |
| Type de calculator                    |                                                                                                    |                                                                          | MODIFICATIONS        | <b>~</b>     |                                      |                                           |        | Assistant thermodynamique                          |
| Natif 👻                               |                                                                                                    |                                                                          | CONFIGURATION -      | <b>^</b>     | Type d'approche                      | A partir des coefficients d'activité      | •      | <ul> <li>Aide thermodynamique</li> </ul>           |
| Montrer le mode expert                |                                                                                                    |                                                                          | Nom                  |              | Equation d'état                      | Gaz parfait                               | • •    | Otiliser un modele specifique eau pure     rAvancé |
|                                       |                                                                                                    |                                                                          | Commentaires         |              | Fonction alpha                       | Non défini                                |        |                                                    |
|                                       |                                                                                                    |                                                                          |                      |              | Regies de melange                    | Non defini                                |        |                                                    |
|                                       |                                                                                                    |                                                                          | Type de calculator   |              | Fugacité liquide pur état standar    | rd Pression de vaneur                     | • •    | Sol A 6,25043                                      |
|                                       |                                                                                                    |                                                                          | Natif                | •            | Volume molaire liquide               | Mélange idéal                             | • @    | Sol B 4015,3                                       |
|                                       |                                                                                                    |                                                                          | Montrer le mod       | e expert     | Propriétés de transport              | Méthodes classiques                       | • 80   | Prise en compte de la démixtion                    |
|                                       | Commentaires :                                                                                                    |                                                                          |                      |              | Calcul enthalpique                   | H*=0, gaz parfait, 25°C, 1 atm            | • 0    | Paramëtres du modële predict#                      |
|                                       |                                                                                                    |                                                                          |                      |              | Modèle thermodynamique utilisate     | eur Aucun                                 | • 0    |                                                    |
|                                       |                                                                                                    |                                                                          |                      |              | In                                   | ndex du modèle 1 🌲                        |        | Modele en especes vrales                           |
|                                       | Les CAS Registry Numbers © sont la propriété intellectuelle<br>ProSim SA avec l'autorisation expresse d'ACS. Les CAS Reg | e de American Chemical Society et<br>gistry Numbers © n'ont pas été véri |                      |              | Commentaires :                       |                                           |        | Parametres du modele reatur                        |
|                                       | peuvent etre inexacts.                                                                                                   |                                                                          |                      |              |                                      |                                           |        |                                                    |
|                                       |                                                                                                    |                                                                          |                      |              |                                      |                                           |        |                                                    |
|                                       |                                                                                                    |                                                                          |                      |              |                                      |                                           |        |                                                    |
|                                       |                                                                                                    |                                                                          |                      |              |                                      |                                           |        |                                                    |
|                                       |                                                                                                    |                                                                          |                      |              |                                      |                                           |        |                                                    |
|                                       |                                                                                                    |                                                                          |                      |              |                                      |                                           |        | OK Annuler                                         |

5

 Utiliser le service « Editeur tableau » pour visualiser les modèles prédictifs pouvant être utilisés

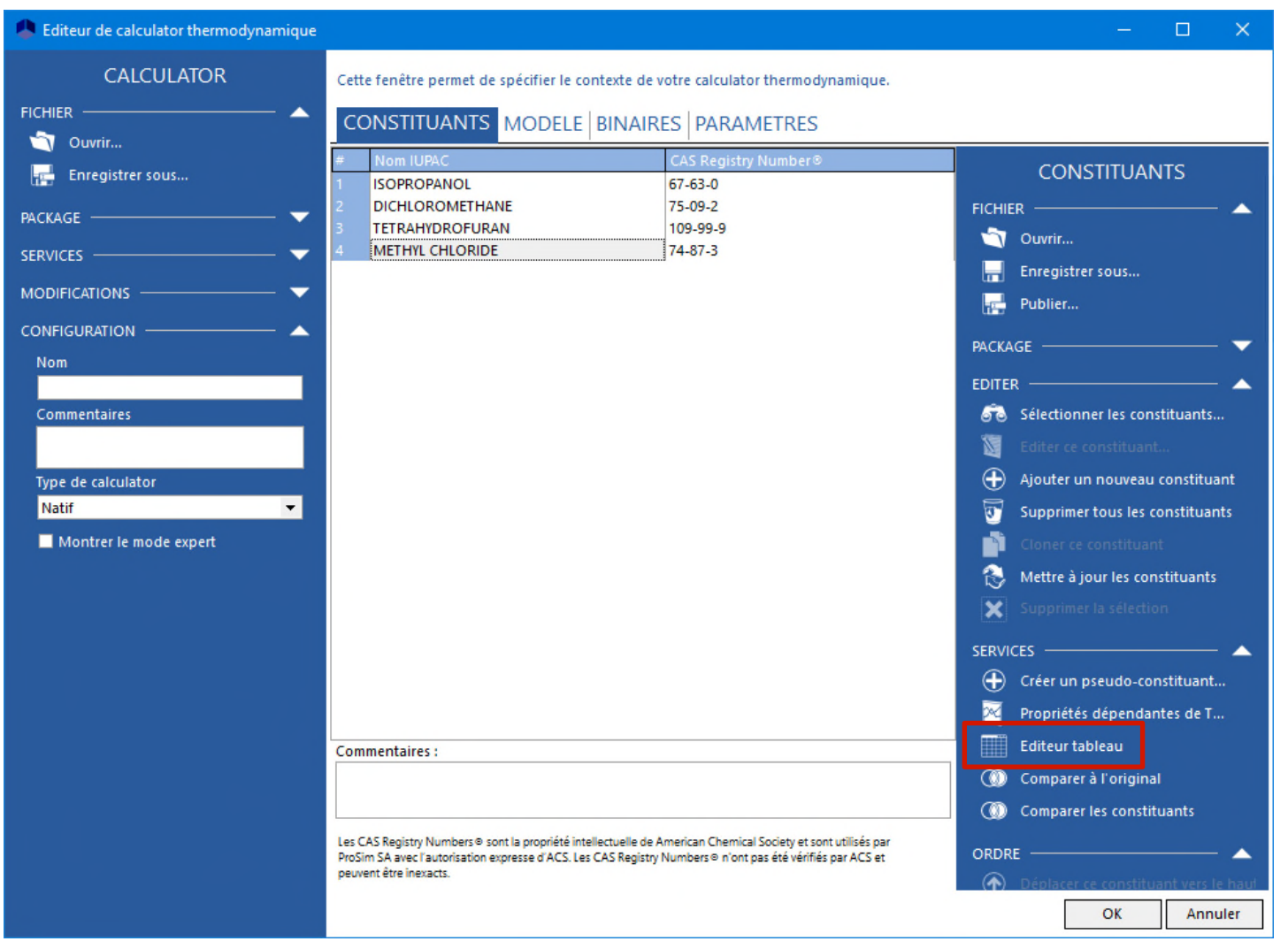

6

#### Analyse des paramètres disponibles

0

0

Nombre de segments de type polaire (Y-)

Nombre de segments de type polaire (Y+)

| Pro | prié  | tés                                            | ISOPROPANOL         | DICHLOROMETHANE            | TETRAHYDROFURAN              | METHYL CHLORIDE      |                                      |
|-----|-------|------------------------------------------------|---------------------|----------------------------|------------------------------|----------------------|--------------------------------------|
| Ę   | 0     | Identification                                 |                     |                            |                              |                      |                                      |
|     |       | Nom IUPAC                                      | **                  |                            |                              |                      |                                      |
|     |       | 🗋 Nom spécifique                               | ISOPROPANOL         | DICHLOROMETHANE            | TETRAHYDROFURAN              | METHYL CHLORIDE      |                                      |
|     |       | CAS Registry Number®                           | 67-63-0             | 75-09-2                    | 109-99-9                     | 74-87-3              |                                      |
|     |       | Famille chimique                               | Autres Alcools Al   | Chlorés Aliphatiques C1/C2 | Epoxydes                     | Chlorés Aliphatiques | C1/C2                                |
|     | ····· | D Formule chimique                             | C3H8O               | CH2CI2                     | C4H8O                        | СНЗСІ                |                                      |
|     |       | Smiles                                         | CC(O)C              | CICCI                      | C1COCC1                      | cicil                |                                      |
|     |       | ldentifiant de jeu                             |                     |                            |                              |                      |                                      |
|     |       | N° intrinsèque (Spécifique ProSim)             | 134                 | 53                         | 168                          | 57                   |                                      |
|     |       | Svnonvmes                                      | 1-METHYLETHAN       | FREON 30                   | BUTYLENE OXIDE               | ARTIC                |                                      |
|     |       | Commentaires sur le constituant                |                     |                            |                              |                      | La madàla COSMO SAC den naut âtra    |
|     |       | 🗋 Fichier Cosmo                                | Connu               | Connu                      | Connu                        | Connu                | Le modele COSMO-SAC-usp peut ette    |
| Ð   |       | Modèle de contribution de groupe               |                     |                            |                              |                      | utilisé pour tous les binaires       |
|     |       | 📁 Standard                                     |                     |                            |                              |                      | I                                    |
|     |       | Décomposition UNIFAC modifié (Dortmund) 1993   | [OH(s)] 1 [CH3] 2   | [CH2CI2] 1                 | [c-CH2OCH] 1 [c-CH2] 2       | <inconnu></inconnu>  |                                      |
|     |       | Décomposition UNIFAC original                  | [OH] 1 [CH3] 2 [C   | [CH2CL2] 1                 | [THF] 1 [CH2] 3              | <inconnu></inconnu>  | Soul LINIEAC VTPP pout ôtro utilisó  |
|     |       | Décomposition UNIFAC PSRK                      | [OH] 1 [CH3] 2 [C   | [CH2CL2] 1                 | [THF] 1 [CH2] 3              | <inconnu></inconnu>  | Seul OMIAC VIER peul elle ullise     |
|     |       | Décomposition UNIFAC LLE                       | [P2] 1              | [CH2CI2] 1                 | [CH2] 3 [FCH2O] 1            | <inconnu></inconnu>  | pour tous les binaires.              |
| -   |       | Décomposition UNIFAC modifié (Dortmund)        | [OH (S)] 1 [CH3] 2  | [CH2CL2] 1                 | [THF] 1 [CY-CH2] 2           | <inconnu></inconnu>  |                                      |
|     |       | Décomposition UNIFAC modifié (Larsen)          | [CH3] 2 [CH] 1 [O   | [CH2CI2] 1                 | [FCH2O] 1 [CH2] 3            | <inconnu></inconnu>  | Ious les autres modèles UNIFACS      |
|     |       | Décomposition PPR 78                           | <inconnu></inconnu> | <inconnu></inconnu>        | <inconnu></inconnu>          | <inconnu></inconnu>  | neuvent être utilisés nour tous les  |
|     |       | Décomposition UNIFAC VTPR                      | [OH (S)] 1 [CH3] 2  | [CH2CL2] 1                 | [THF] 1 [CY-CH2] 2           | [CH3CI] 1            | peuvent ette utilises pour lous les  |
|     |       | Décomposition UNIFAC UMRPRU                    | [OH] 1 [CH3] 2 [C   | [CH2CL2] 1                 | [THF] 1 [CH2] 3              | <inconnu></inconnu>  | binaires exceptés ceux avec du       |
|     |       | Décomposition NRTL PR                          | <inconnu></inconnu> | <inconnu></inconnu>        | <inconnu></inconnu>          | <inconnu></inconnu>  |                                      |
|     |       | Décomposition GC-PPC-SAFT                      | [OHb](2, 0) 1 [CH   | <inconnu></inconnu>        | [-O-](3, 0) 1 [CH2c](1, 0) 4 | <inconnu></inconnu>  | chlorure de methyle.                 |
|     |       | Décomposition UNIFAC modifié (NIST)            | [OH (S)] 1 [CH3] 2  | [CH2CL2] 1                 | [THF] 1 [CY-CH2] 2           | <inconnu></inconnu>  |                                      |
|     | ÷     | 📁 Utilisateur                                  |                     |                            |                              |                      |                                      |
| ŧ   | 0     | Atomique                                       |                     |                            |                              |                      |                                      |
| ŧ   | 0     | Changement de phase                            |                     |                            |                              |                      |                                      |
| ŧ   | 0     | Combustion, sécurité, toxicité                 |                     |                            |                              |                      |                                      |
| ÷   |       | Phase condensée                                |                     |                            |                              |                      |                                      |
| ŧ   | 0     | Thermo-chimique                                |                     |                            |                              |                      |                                      |
| ŧ   |       | Interaction, réaction phase gaz                |                     |                            |                              |                      |                                      |
| ŧ   |       | Propriétés utilisateur                         |                     |                            |                              |                      |                                      |
| ÷   |       | PPC-SAFT                                       |                     |                            |                              |                      |                                      |
| Ę   | Ø     | NRTL-SAC                                       |                     |                            |                              |                      | NRTI-SAC neut être utilisé nour tous |
|     |       | 🗋 Nombre de segments de type hydrophobique (X) | 0,332               | 0,459                      | 0,235                        | <inconnu></inconnu>  |                                      |
|     | 3     | Nombre de segments de type hydrophilique (Z)   | 0,636               | 0,038                      | 0                            | <inconnu></inconnu>  | les binaires exceptés ceux avec du   |

0

0,427

0,04

0,32

<inconnu>

<inconnu>

chlorure de méthyle

- NTRL-SAC est plus particulièrement adapté pour calculer la solubilité des solides organiques dans un solvant, ce qui n'est pas l'objectif de cet exemple. Ainsi, d'autres modèles doivent être sélectionnés.
- UNIFAC VTPR ne sera pas utilisé car des interactions entre groupes sont manquantes :

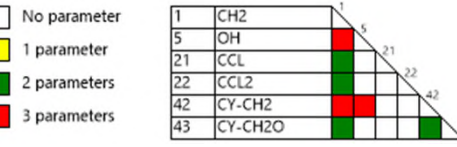

UNIFAC modifié (Dortmund) ou UNIFAC modifié (NIST) peuvent être utilisés pour prédire les sous-systèmes du ternaire isopropanol - dichlorométhane tétrahydrofurane car les interactions entre groupes sont connues :

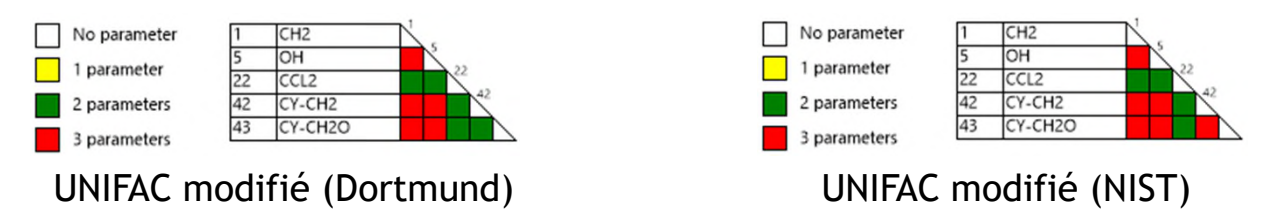

 Par contre, COSMO-SAC-dsp devra être utilisé pour prédire les binaires impliquant le chlorure de méthyle.

- Les binaires suivants sont reportés comme étant zéotropiques
  - Isopropanol Dichlorométhane
  - Isopropanol Tetrahydrofurane
  - Dichlorométhane Tetrahydrofurane

Gmehling J., Menke J., Krafczyk J., Fischer K., "Azeotropic Data", 2<sup>ème</sup> édition, Wiley-VCH (2004)

- Le modèle UNIFAC modifié (Dortmund) prédit un comportement zéotropique pour deux des trois binaires : Isopropanol - Dichlorométhane et Dichlorométhane - Tetrahydrofurane. Mais il prédit un comportement azéotropique pour le binaire Isopropanol - Tétrahydrofurane. Ainsi il ne peut pas être utilisé pour ce binaire.
- Le modèle UNIFAC modifié (NIST) prédit un comportement zéotropique pour les deux binaires avec l'isopropanol mais un comportement azéotropique pour le binaire Dichlorométhane - Tetrahydrofurane. Il n'est donc pas utilisable pour ce binaire.

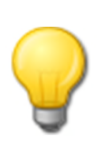

Si aucune donnée expérimentale n'est disponible, il est intéressant de comparer les prédictions faites par les différents modèles prédictifs utilisables pour vérifier qu'ils sont cohérents entre eux. Se référer à « Démarrer avec ProPhyPlus®, cas 1 : Principales caractéristiques » pour tracer une courbe d'équilibre liquide-vapeur.

- Résumé des modèles utilisés pour chaque binaire
  - Tous les binaires avec du chlorure de méthyle : COSMO-SAC-dsp
  - Isopropanol Dichlorométhane :
  - Isopropanol Tétrahydrofurane :
  - Dichlorométhane Tétrahydrofurane :

- UNIFAC modifié (Dortmund)
- UNIFAC modifié (NIST)
- UNIFAC modifié (Dortmund)

Aller dans l'onglet « Binaires » et cliquer sur « Estimation de binaires »

| Editeur de calculator thermodynamique | ie — 🗆                                                                                                    | ×        |
|---------------------------------------|----------------------------------------------------------------------------------------------------|----------|
| CALCULATOR                            | Cette fenêtre permet de spécifier le contexte de votre calculator thermodynamique.                                                                                                    |          |
| FICHIER                               |                                                                                                    |          |
| i Ouvrir                              | CONSTITUANTS MODELL DINAINES TANAMETIKES                                                                                                    |          |
| 🖶 Enregistrer sous                    | Ces paramètres correspondent aux valeurs générales et sont utilisées si l'utilisateur n'a pas fourni de paramètres spécifiques (boutor<br>droite des options du profil thermodynamique) | ns à     |
| PACKAGE — 🔍 🥆                         | Affichage : ● Grille ● Matrice           Formulation : gij - gij = Cii0 + CiiT*(Γ - 273,15), aij = aij0 + aijT*(Γ - 273,15)                                                             |          |
| SERVICES                              | Constituant Constituant Cii0 Cii0 aii0 CiiT BINAIRES                                                                                                    |          |
|                                       | ISOPROPANOL DICHLOROMETHAI                                                                                                    | <b>^</b> |
| CONFIGURATION                         | ISOPROPANOL METHYL CHLORIDE                                                                                                    |          |
| Nom                                   | DICHLOROMETHA TETRAHYDROFURA                                                                                                    |          |
|                                       | DICHLOROMETHA METHYL CHLORIDE Estimation de binaires                                                                                                    |          |
| Commentaires                          | TETRAHYDROFUR/ METHYL CHLORIDE                                                                                                    |          |
|                                       |                                                                                                    |          |
|                                       | OPTIONS                                                                                                    |          |
| Type de calculator                    | Unité                                                                                                    |          |
| Natif 🗸                               | cal/mole                                                                                                    | -        |
| Montrer le mode expert                |                                                                                                    |          |
|                                       | les parametres seront ignores                                                                                                    |          |
|                                       |                                                                                                    |          |
|                                       |                                                                                                    |          |
|                                       |                                                                                                    |          |
|                                       |                                                                                                    |          |
|                                       |                                                                                                    |          |
|                                       |                                                                                                    |          |
|                                       | Non fourni Fournis Importés Estimés                                                                                                    |          |
|                                       | won rounn rounns importes Estimes                                                                                                    |          |
|                                       | Commentaires :                                                                                                    |          |
|                                       |                                                                                                    |          |
|                                       |                                                                                                    |          |
|                                       | OK Annu                                                                                                    | ler      |

| Predict                                                                                                    | ion du 1 <sup>er</sup> jeu de PIB                                                                                                    | 0,                                                                                                    |
|----------------------------------------------------------------------------------------------------|----------------------------------------------------------------------------------------------------|----------------------------------------------------------------------------------------------------|
| 5. Générer                                                                                                    | <ol> <li>Sélectionner le modèle p<br/>UNIFAC modifié (Dortmu</li> </ol>                                                                                                    | orédictif et<br>und) li                                                                                                    |
| 🐥 Estimation des paramètres d'i                                                                               | nteraction binaire (BIP)                                                                                                    | × .                                                                                                    |
| ESTIMATION DES<br>PA RAMÈTRES<br>D'II ITÉRACTION<br>BINAIRE<br>ACTIONS<br>Générer<br>Thregistrer les binaires | Cette fenêtre permet d'estimer les paramètres d'interaction binaire de<br>Données Binaires<br>Modèle d'identification UNIFAC modifié (Dortmund)<br>Estimer les coefficients d'activité à dilution infinie à :<br>• La température de bulle de chaque constituant à<br>la pression 101325 Pa<br>Températures fixées<br>Température 1 293,15 K<br>Température 1 293,15 K                                                                                                    | aij0 0,3<br>Avertissements 10                                                                                                    |
|                                                                                                    | BIP à calculer     ISOPROPANOL     DICHLOROMETHANE       ISOPROPANOL     Image: Comparison of the second second | TETRAHYDROFURAN       METHYL CHLORIDE         □       □         □       □         □       □         □       □         □       □         □       □         ○       □         ○       □         ○       □         ○       □         ○       □         ○       □         ○       □         ○       □         ○       □         ○       □         ○       □         ○       □         ○       □         ○       □         ○       □         ○       □         ○       □         ○       □         ○       □         ○       □         ○       □         ○       □         ○       □         ○       □         ○       □         ○       □         ○       □         ○       □ |

2.  $a_{ij}^{0}$  est généralement mis à 0,3 pour les équilibres liquidevapeur (cas de cet exemple) et à 0,2 en cas de démixtion liquide-liquide

3. Si le procédé est globalement isobare, spécifier la pression correspondante (cas de cet exemple). Si le procédé travaille à deux (ou plus) pressions, spécifier les températures de travail correspondantes à ces deux pressions (ou aux deux extrêmes)

4. Sélectionner les binaires à estimer. En gris, ceux qui ne peuvent pas être estimés avec le modèle prédictif sélectionné © 2021 ProSim S.A. All rights reserved

- Prédiction du 1<sup>er</sup> jeu de PIB
  - Visualisation des PIB prédits

Cliquer pour continuer et prédire le 2<sup>ème</sup> jeu de PIB

| BINAIRE<br>TIONS<br>Générer<br>Enregistrer les binaires<br>Constituant Constituant Cij0 Cji0 aij0 CjT CjT aijT<br>ISOPROPANOL DICHLOROMETHAI 429,916 1880 0,3 2,21423 -9,33757 0<br>ISOPROPANOL TETRAHYDROFUR2 0 0 0 0 0 0<br>DICHLOROMETHAI TETRAHYDROFUR2 - 685,591 573,552 0,3 -2,26141 1,94737 0<br>DICHLOROMETHAI TETRAHYDROFUR2 - 685,591 573,552 0,3 -2,26141 1,94737 0<br>DICHLOROMETHAI METHYL CHLORIDE 0 0 0 0 0 0 0<br>TETRAHYDROFUR2 METHYL CHLORIDE 0 0 0 0 0 0<br>TETRAHYDROFUR2 METHYL CHLORIDE 0 0 0 0 0 0<br>TETRAHYDROFUR2 METHYL CHLORIDE 0 0 0 0 0 0<br>TETRAHYDROFUR2 METHYL CHLORIDE 0 0 0 0 0 0<br>TETRAHYDROFUR2 METHYL CHLORIDE 0 0 0 0 0 0<br>TETRAHYDROFUR2 METHYL CHLORIDE 0 0 0 0 0 0 0<br>TETRAHYDROFUR2 METHYL CHLORIDE 0 0 0 0 0 0 0<br>TETRAHYDROFUR2 METHYL CHLORIDE 0 0 0 0 0 0 0<br>TETRAHYDROFUR2 METHYL CHLORIDE 0 0 0 0 0 0 0<br>TETRAHYDROFUR2 METHYL CHLORIDE 0 0 0 0 0 0 0 0<br>TETRAHYDROFUR2 METHYL CHLORIDE 0 0 0 0 0 0 0 0<br>TETRAHYDROFUR2 METHYL CHLORIDE 0 0 0 0 0 0 0 0<br>TETRAHYDROFUR2 METHYL CHLORIDE 0 0 0 0 0 0 0 0 0 0<br>TETRAHYDROFUR2 METHYL CHLORIDE 0 0 0 0 0 0 0 0 0 0 0 0 0 0 0 0 0 0 0 | ESTIMATION DES<br>PARAMÈTRES | Cette fenêtre perme<br>Données <mark>onaires</mark> | et d'estimer les para | netres d'inte | eraction binair | e depuis un i | modèle prédictif. |          |      |
|----------------------------------------------------------------------------------------------------|------------------------------|-----------------------------------------------------|-----------------------|---------------|-----------------|---------------|-------------------|----------|------|
| Constituant         Constituant         Cij0         aj0         CjiT         CjiT         aj1           TIONS         ISOPROPANOL         DICHLOROMETHAI         429,916         1880         0,3         2,21423         -9,33757         0           Générer         ISOPROPANOL         TETRAHYDROFUR#         0         0         0         0         0         0         0         0         0         0         0         0         0         0         0         0         0         0         0         0         0         0         0         0         0         0         0         0         0         0         0         0         0         0         0         0         0         0         0         0         0         0         0         0         0         0         0         0         0         0         0         0         0         0         0         0         0         0         0         0         0         0         0         0         0         0         0         0         0         0         0         0         0         0         0         0         0         0         0         0               | RINAIRE                      |                                                     | -                     |               |                 |               |                   |          |      |
| SOPROPANOL         DICHLOROMETHAI         429,916         1880         0,3         2,21423         -9,33757         0           Générer         ISOPROPANOL         TETRAHYDROFUR2         0         0         0         0         0         0         0         0         0         0         0         0         0         0         0         0         0         0         0         0         0         0         0         0         0         0         0         0         0         0         0         0         0         0         0         0         0         0         0         0         0         0         0         0         0         0         0         0         0         0         0         0         0         0         0         0         0         0         0         0         0         0         0         0         0         0         0         0         0         0         0         0         0         0         0         0         0         0         0         0         0         0         0         0         0         0         0         0         0         0         0                         | DINAINE                      | Constituant                                         | Constituant           | Cij0          | Cji0            | aij0          | CijT              | CjiT     | aijT |
| Générer<br>Enregistrer les binaires ISOPROPANOL TETRAHYDROFURA 0 0 0 0 0 0 0 0 0 0 0 0 0 0 0 0 0 0 0                                                                                                    | CTIONS                       | ISOPROPANOL                                         | DICHLOROMETHAI        | -429,916      | 1880            | 0,3           | 2,21423           | -9,33757 | 0    |
| ISOPROPANOL METHYL CHLORIDE 0 0 0 0 0 0 0 0 0 0 0 0 0 0 0 0 0 0 0                                                                                                    | Générer                      | ISOPROPANOL                                         | TETRAHYDROFURA        | 0             | 0               | 0             | 0                 | 0        | 0    |
| DICHLOROMETHA TETRAHVDOROFURA -685,591 573,552 0,3 -2,26141 1,94737 0<br>DICHLOROMETHA METHYL CHLORIDE 0 0 0 0 0 0 0 0 0<br>TETRAHVDROFURZ METHYL CHLORIDE 0 0 0 0 0 0 0 0 0                                                                                                    | ≝<br>⊐                       | ISOPROPANOL                                         | METHYL CHLORIDE       | 0             | 0               | 0             | 0                 | 0        | 0    |
| DICHLOROMETHAL METHYL CHLORIDE 0 0 0 0 0 0 0 0 0 0 0 0 0 0 0 0 0 0 0                                                                                                    | Enregistrer les binaires     | DICHLOROMETHA                                       | TETRAHYDROFURA        | -685,591      | 573,552         | 0,3           | -2,26141          | 1,94737  | 0    |
| TETRAHYDROFUR/METHYL CHLORIDE 0 0 0 0 0 0 0 0                                                                                                    |                              | DICHLOROMETHA                                       | METHYL CHLORIDE       | 0             | 0               | 0             | 0                 | 0        | 0    |
|                                                                                                    |                              |                                                     |                       |               |                 |               |                   |          |      |

Prédiction du 2<sup>ème</sup> jeu de PIB

| 5. Générer                                                                                                    | 1. Sélectionner le modèle prédictif<br>UNIFAC modifié (NIST)                                                                                                    | 2. a <sub>ij</sub> <sup>0</sup> mis à 0,3 |
|----------------------------------------------------------------------------------------------------|----------------------------------------------------------------------------------------------------|-------------------------------------------|
| Estimation des paramètres d<br>ESTIMATION DES<br>PARAMÈTRES<br>D'IINTÉRACTION<br>BINAIRE<br>ACTIONS<br>Générer<br>Enregistrer les binaires | "interaction binaire (BIP)       –       ×         Cette fenêtre permet d'estimer les paramètres d'interaction binaire depuis un modèle prédictif.       Données       Binaires         Modèle d'identification       UNIFAC modifié (NIST)       aij0       0,3         Estimer les coefficients d'activité à dilution infinie à :       aij0       0,3 <ul> <li>La température de bulle de chaque constituant à la pression</li> <li>101325 Pa</li> <li>Températures fixées</li> <li>Température 1</li> <li>293,15 K</li> </ul> Avertissements     10     Image: Compérature 1                                                                                                    | 3. Estimation à pression atmosphérique    |
|                                                                                                    | Température 2       298,15 K         BIP à calculer       ISOPROPANOL       DICHLOROMETHANE       TETRAHYDROFURAN       METHYL CHLORIDE         ISOPROPANOL       Image: Comparison of the second second | 4 Sélectionner le binaire                 |
|                                                                                                    | ✓ Tout sélectionner<br>Ok Annuler                                                                                                    | estimer                                   |

عرب المراجعة المراجعة المراجع

- Prédiction du 2<sup>ème</sup> jeu de PIB
  - Visualisation des PIB prédits

Cliquer pour continuer et prédire le 3<sup>ème</sup> jeu de PIB

| Estimation des paramètres d'in                | teraction binaire (BIP                  | )                                        |               | _               |              |                  | - 0     | ×      |
|-----------------------------------------------|-----------------------------------------|------------------------------------------|---------------|-----------------|--------------|------------------|---------|--------|
| ESTIMATION DES<br>PARAMÈTRES<br>D'INTÉRACTION | Cette fenêtre perme<br>Données dimaires | t d'estimer l <u>es par<del>an</del></u> | netres d'inte | raction binaire | depuis un mo | odèle prédictif. |         |        |
| BINAIRE                                       | Constituant                             | Constituant                              | Cij0          | Cii0            | aij0         | CitT             | CiT     | aiiT   |
|                                               | ISOPPOPANOL                             | DICHLOROMETHAL                           | 420,016       | 1990            | 0,2          | 2,21422          | 0,22757 | 0      |
|                                               | ISOPROPANOL                             | TETRAHYDROFURA                           | 666,054       | -84,6405        | 0,3          | -4,96081         | 2,25479 | 0      |
| Générer                                       | ISOPROPANOL                             | METHYL CHLORIDE                          | 0             | 0               | 0            | 0                | 0       | 0      |
| Enregistrer les binaires                      | DICHLOROMETHA                           | TETRAHYDROFURA                           | -685,591      | 573,552         | 0,3          | -2,26141         | 1,94737 | 0      |
|                                               | DICHLOROMETHA                           | METHYL CHLORIDE                          | 0             | 0               | 0            | 0                | 0       | 0      |
|                                               | TETRAHYDROFUR4                          | METHYL CHLORIDE                          | 0             | 0               | 0            | 0                | 0       | 0      |
|                                               |                                         |                                          |               |                 |              |                  |         |        |
|                                               | ◀                                       |                                          |               |                 |              |                  |         | ►      |
|                                               |                                         |                                          |               |                 |              | 0                | Dk A    | nnuler |

Prédiction du 3<sup>ème</sup> jeu de PIB

| 5. Générer                                                                                                    | <ol> <li>Sélectionner le modèle prédictif<br/>COSMO-SAC-dsp</li> </ol>                                                                                                    | 2. a <sub>ij</sub> <sup>0</sup> mis à 0,3 |
|----------------------------------------------------------------------------------------------------|----------------------------------------------------------------------------------------------------|-------------------------------------------|
| Estimation des paramètres d'i<br>EST MATION DES<br>PARAMÈTRES<br>D'INTÉRACTION<br>BINAIRE<br>ACTIONS<br>Générer<br>Enregistrer les binaires | Interaction binaire (BIP)       –       –       ×         Cette fenêtre permet d'estimer les par mètres d'interaction binaire depuis un modèle prédictif.       Image: Cost of the second second sec | 3. Estimation à pression atmosphérique    |
|                                                                                                    | BIP à calculer       ISOPROPANOL       DICHLOROMETHANE       TETRAHYDROFURAN       METHYL CHLORIDE         ISOPROPANOL       Image: Constraint of the second second se          | 4. Sélectionner les binaires<br>à estimer |

© 2021 ProSim S.A. All rights reserved.

- Prédiction du 3<sup>ème</sup> jeu de PIB
  - Visualisation des PIB prédits

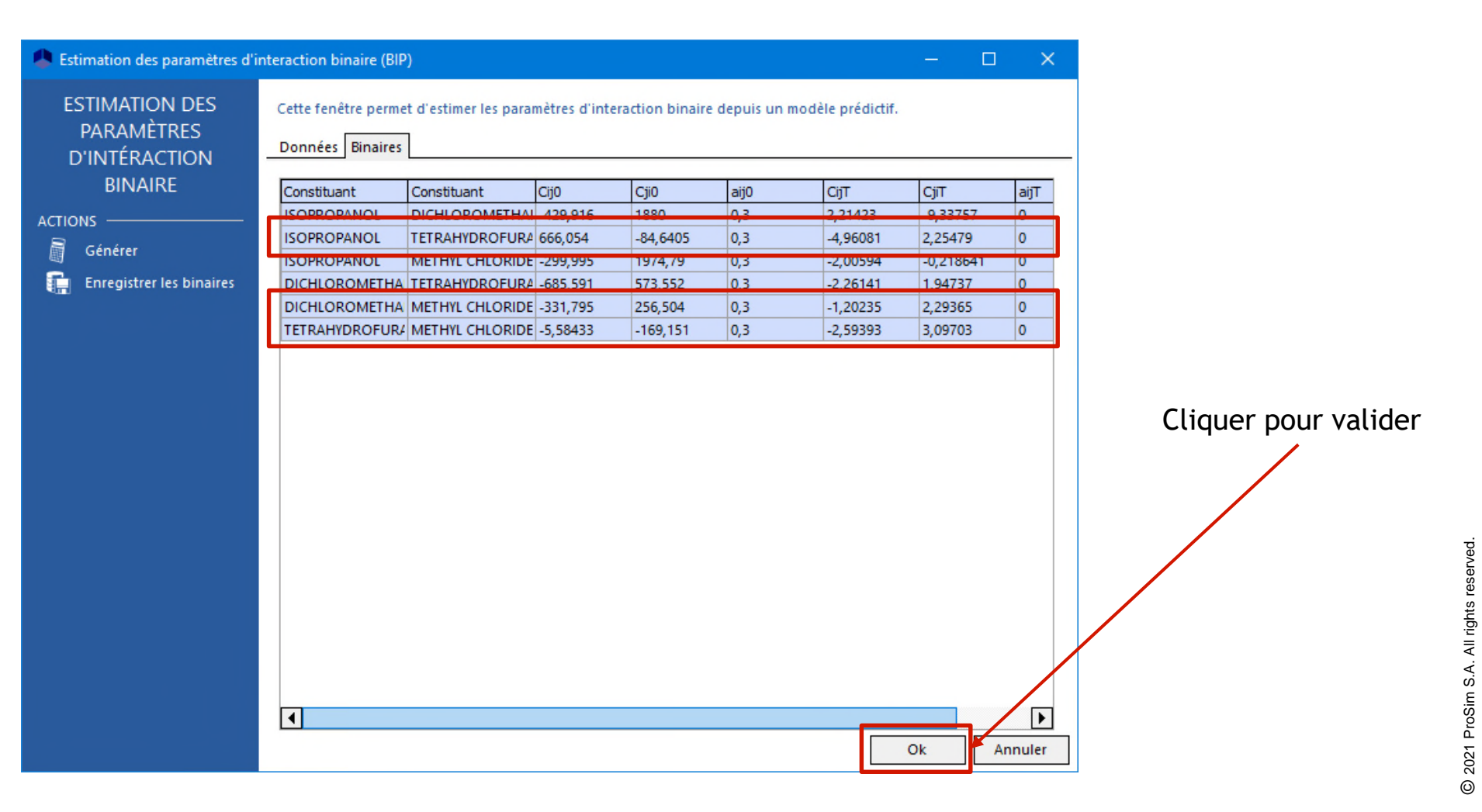

#### • Le model est prêt à être utilisé

| Lditeur de calculator thermodynamique |                                                                                                    | - 🗆 X                                 |
|---------------------------------------|----------------------------------------------------------------------------------------------------|---------------------------------------|
| CALCULATOR<br>FICHIER A               | Cette fenêtre permet de spécifier le contexte de votre calculator thermodynamique. CONSTITUANTS MODELE BINAIRES PARAMETRES                                                                                                    |                                       |
| Enregistrer sous PACKAGE              | Ces paramètres correspondent aux valeurs générales et sont utilisées si l'utilisateur n'a pas fourni de paramètres spécifiques (be<br>thermodynamique)<br>Affichage :                                                                                                    | outons à droite des options du profil |
| SERVICES                              | Constituant         Constituant         Cij0         Cij0         Cij0         Cij1         Cij1         aij1           ISOPROPANOL         DICHLOROMETHAI         429,9163092:         1879,9956505         0,3         2,2142341885         9,337568368(         0           ISOPROPANOL         TETRAHYDROFUR2         666,05388238         -84,64048228'         0,3         -4,960814644(         2,2547891770'         0           ISOPROPANOL         METHYL CHLORIDE         -299,9953334:         1974,7938063         0,3         -2,261412793:         1,9473662408         0           DICHLOROMETHA         TETRAHYDROFUR2         685,59056444         573,55211238         0,3         -2,261412793:         1,9473662408         0           DICHLOROMETHA         METHYL CHLORIDE         -331,7953045'         256,50426794         0,3         -1,202354559'         2,2936540960         0           TETRAHYDROFUR4         METHYL CHLORIDE         -5,5843297699:         -1669,15131384         0,3         -2,593929905!         3,0970325231         0 | BINAIRES                              |
|                                       |                                                                                                    | OK Annuler                            |

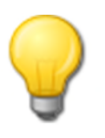

Il est intéressant de vérifier que le modèle avec les PIB prédits donne pour chaque binaire le même comportement que le modèle prédictif utilisé pour eux. Se référer à « Démarrer avec ProPhyPlus®, cas 1 : Principales caractéristiques » pour tracer une courbe d'équilibre liquide-vapeur.

- Il est possible de visualiser les PIB sous la forme d'une matrice au lieu d'une grille.
  - Placer la souris sur le binaire voulu ou cliquer sur lui pour voir les valeurs des PIB

| Editeur de calculator thermodynamique | – 🗆 X                                                                                                    |             |
|---------------------------------------|----------------------------------------------------------------------------------------------------|-------------|
| CALCULATOR                            | Cette fenêtre permet de spécifier le contexte de votre calculator thermodynamique.                                                                                                    |             |
|                                       | CONSTITUANTS MODELE BINAIRES PARAMETRES                                                                                                    |             |
| Enregistrer sous                      | Ces paramètres correspondent aux valeurs générales et sont utilisées si l'utilisateur n'a pas fourni de paramètres spécifiques (boutons à droite des options du profil thermodynamique)                                                                                                    |             |
| PACKAGE V V                           | Affichage :       O Grille       Image: Cij0 + Cij1 * (1 - 273.15), aij = aij0 + aijT * (T - 273.15)         Formulation : gij - gij = Cij0 + Cij1 * (1 - 273.15), aij = aij0 + aijT * (T - 273.15)       BINAIRES                                                                                                    |             |
|                                       | Zoom: 100 %  ACTIONS  ACTIONS  Comporter des binaires                                                                                                    |             |
| Nom                                   | Non fourni     1     ISOPROPANOL     ISOPROPANOL     ISOPROPANOL       Fournis     2     DICHLOROMET     ISOPROPANOL     ISOPROPANOL       Fournis     3     TETRAHYDROF     ISOPROPANOL     ISOPROPANOL       Importés     4     INETHYL CHLO     ISOPROPANOL                                                                                                    |             |
| Commentaires                          | Estimés                                                                                                    | _           |
| Type de calculator                    | A Valeurs des binaires                                                                                                    | ×           |
| Montrer le mode expert                | Constituant         Cju         Cju <th< td=""><td></td></th<> |             |
|                                       | Non fourni Fournis Importés Estimés OK Ann                                                                                                    | uler g      |
|                                       |                                                                                                    | hts reserve |
|                                       | Binaire Cij0 Cji0 aij0 CijT CjiT aijT                                                                                                    | All rig     |
|                                       | ISOPROPANOL   METHYL CHLORIDE   -299,995   1974,79   0,300000   -2,00594   -0,218641   0,00000                                                                                                    | S.A.        |
|                                       | Commentaires :                                                                                                    | 2021 ProSim |
|                                       | OK Annuler                                                                                                    | 0           |

#### Etape 4 : Sauvegarde des binaires

 Il est possible d'enregistrer les PIB dans votre base de données personnelle de PIB pour les réutiliser dans un autre projet. Plusieurs bases de données utilisateurs peuvent être créées et gérées.

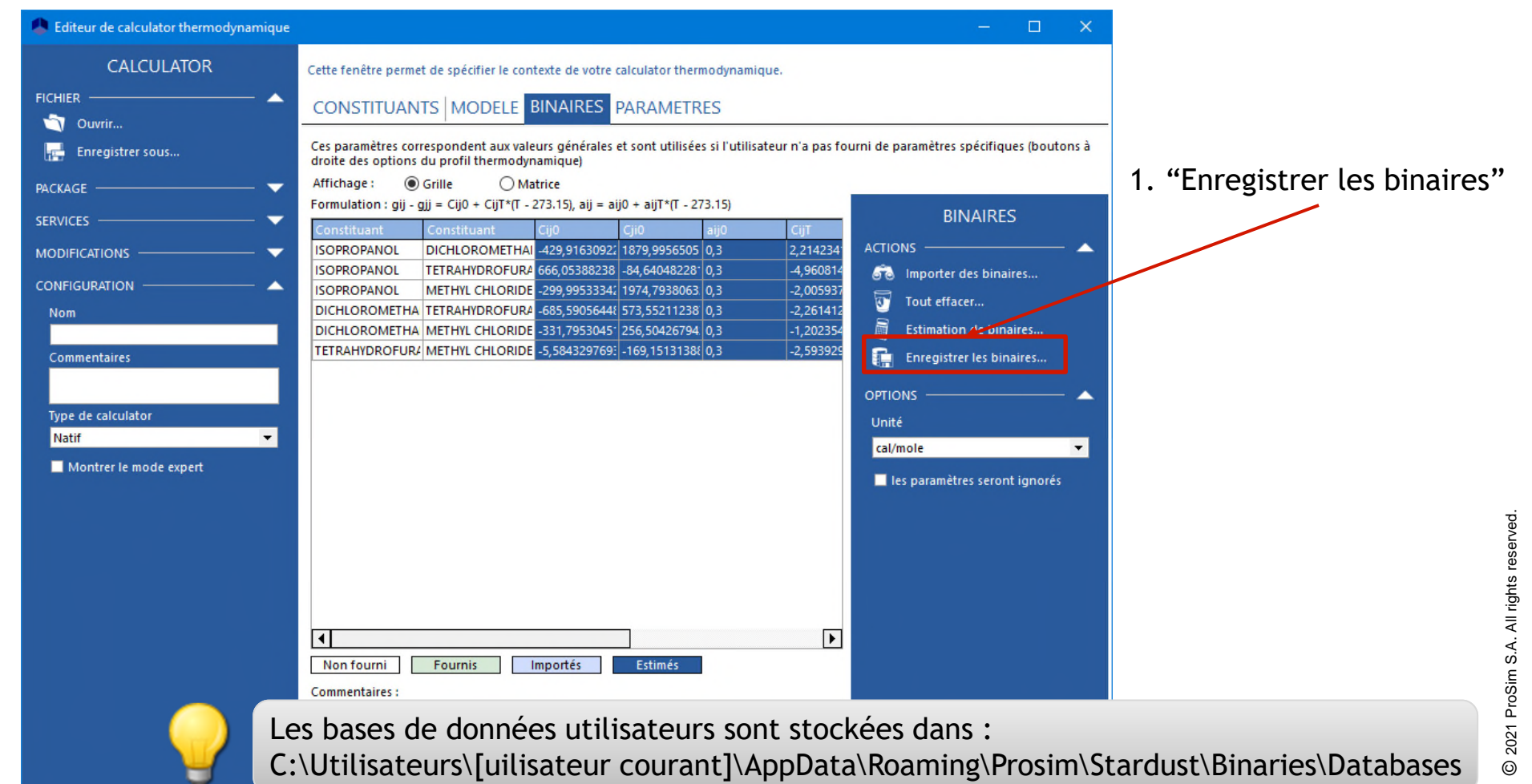

#### Etape 4 : Sauvegarde des binaires

2. Entrer un nom pour créer une nouvelle base de données utilisateur ou sélectionner une base de données utilisateur existante. Dans le cas d'un base de données utilisateur existante vous pouvez : \* Ajouter les PIB sélectionnés à la base de données utilisateur

\* Remplacer les valeurs de la base de données utilisateur par celles sélectionnées

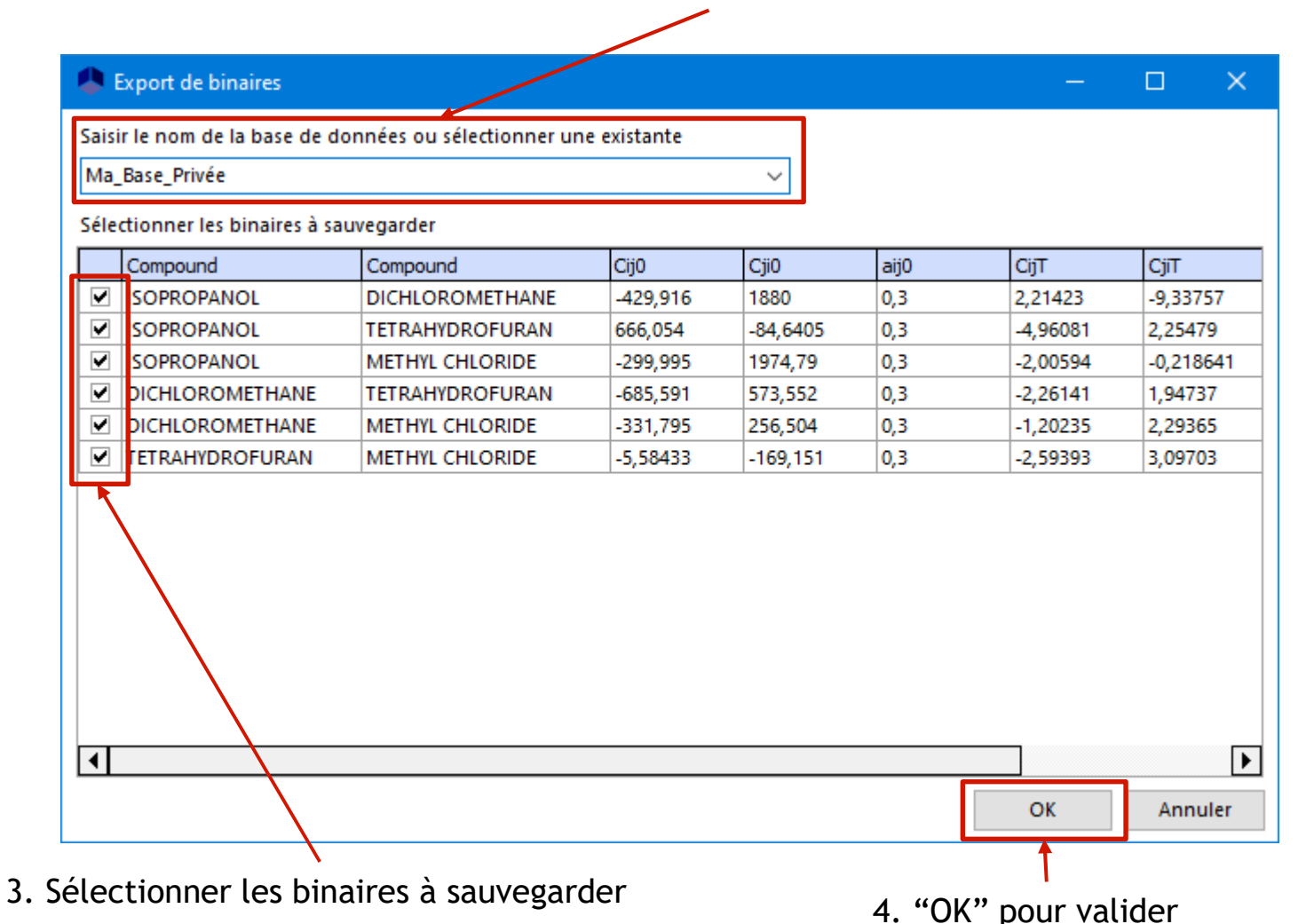

#### Etape 4 : Sauvegarde des binaires

 Pour effectuer une recherche dans votre base de données privée, sélectionner cette base de données dans la fenêtre « Recherche de binaires »

| Recherche de binaires                                                                                       |               |                  |                               |                              |                        |                 | - 0               | ×                      |
|----------------------------------------------------------------------------------------------------|---------------|------------------|-------------------------------|------------------------------|------------------------|-----------------|-------------------|------------------------|
| BINAIRES<br>Critères                                                                                        | Cette fenêtre | permet de sélect | ionner les binaires à prendre | en compte lors des calculs t | hermodynamiques.       |                 |                   |                        |
| Recherche par                                                                                               | Résultats de  | recherche Binai  | res actualisés                |                              |                        |                 |                   |                        |
| ● Nom ● CAS Registry Number®<br>Constituant<br>(Tout afficher) ▼<br>Constituant                             | Base de d     | données          | Constituant                   | Constituant                  | CijO                   | Cji0            | aijO              | G                      |
| (Tout afficher)                                                                                             |               |                  |                               |                              |                        |                 |                   |                        |
| 🙃 Rechercher                                                                                                |               |                  |                               |                              |                        |                 |                   |                        |
|                                                                                                    |               |                  |                               |                              |                        |                 |                   |                        |
| Effacer les résultats précédents                                                                            |               |                  |                               |                              |                        |                 |                   |                        |
| ? Aide                                                                                                    |               |                  |                               |                              |                        |                 |                   |                        |
| RECHERCHER DANS                                                                                             |               |                  |                               |                              |                        |                 |                   |                        |
| Tous les serveurs<br>Simulis © Binaries Files<br>Grand Standard<br>Grand User files<br>Grand Ma_Base_Privée |               |                  |                               |                              |                        |                 |                   |                        |
|                                                                                                    |               | Se réf<br>savoir | érer au cas 1<br>comment imp  | du « Démar<br>porter des PIE | rer avec<br>3 à partir | » de v<br>d'une | otre lo<br>base d | ogiciel po<br>e donnée |
|                                                                                                    | -             |                  |                               | ]                            |                        | Ok              | Ann               | ▶<br>Duler             |

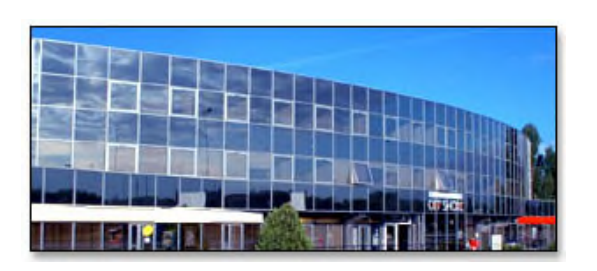

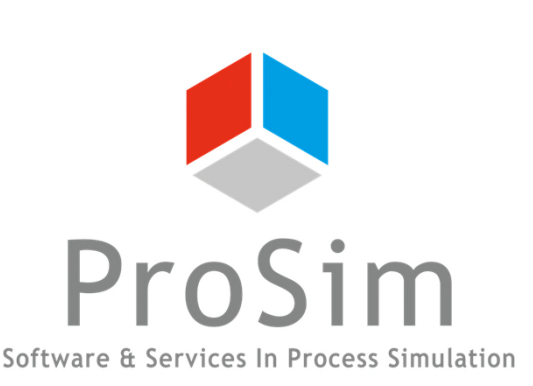

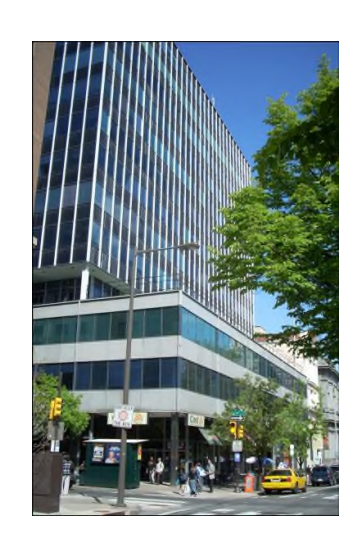

ProSim SA 51, rue Ampère Immeuble Stratège A F-31670 Labège France

**\***: +33 (0) 5 62 88 24 30

# www.prosim.net info@prosim.net

ProSim, Inc. 325 Chestnut Street, Suite 800 Philadelphia, PA 19106 U.S.A.

**\***: +1 215 600 3759